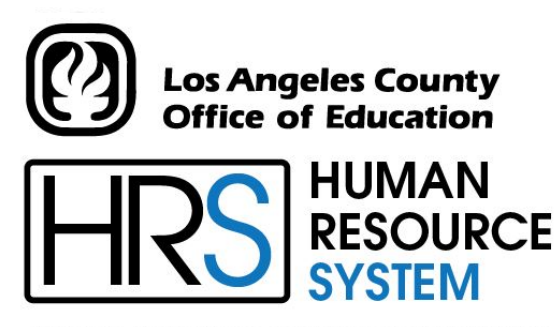

DISTRICT PERSONNEL INFORMATION SERVICES DIVISION OF SCHOOL FINANCIAL SERVICES

# **SESSION C**

## WORK CALENDARS

2024-2025 TRAINING MANUAL

An Official Publication

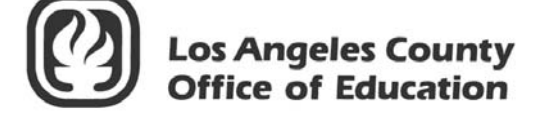

9300 Imperial Highway Downey, California 90242-2890 www.lacoe.edu

Debra Duardo, M.S.W., Ed.D., Superintendent

Karen Kimmel, Chief Financial Officer Business Services

Nkeiruka Benson, Director, School Financial Services

Scott Welker, Assistant Director District Personnel Information Services Division of School Financial Services

Los Angeles County Office of Education Date Published: June 2019 Last Updated: October 2022

### **Table of Contents**

| Agenda |  |
|--------|--|
| 0      |  |

### I. Work Calendar Table (029)

| a. | W | ork Calendar Table (029)            | 5-6 |
|----|---|-------------------------------------|-----|
|    | 0 | Bulletins Related to Work Calendars | 6   |

### II. Building a Work Calendar

| a. | a. Step 1 - Preparations to Building a Work Calendar |  |
|----|------------------------------------------------------|--|
|    | Master Calendar List                                 |  |
| b. | Step 2 - Build a Work Calendar                       |  |
| c. | Step 3 – After Building Work Calendar                |  |
| d. | Calendar Examples                                    |  |

### III. Changes to Existing Work Calendars

| a. | Editing an Existing Work Calendar  | . 35-37 |
|----|------------------------------------|---------|
| b. | Deleting an Existing Work Calendar | . 39-41 |

### IV. Report Generated

| a. | Work Calendar Table (AIMS029) | 45-4 | 6 |
|----|-------------------------------|------|---|
|----|-------------------------------|------|---|

### Agenda

- Welcome and introductions
- ➤ What is an HRS Work Calendar?
- Preparations to build a work calendar
- > Steps to build a work calendar
- ➢ Hands-on exercises

#### \*\*\*\* BREAK \*\*\*\*

- > Purpose of work calendars
- ➤ Examples
- Editing an existing work calendar
- > Deleting an existing work calendar
- ➢ Questions
- Evaluation and close of session

# SECTION I.

## WORK CALENDAR TABLE (029)

### Work Calendar Table (029)

|                                                                                                    |                       | ** CTL - DISTRICT U                                                                                                    | IPDATE - MENU *                                                                                                    | * 1100                 |
|----------------------------------------------------------------------------------------------------|-----------------------|----------------------------------------------------------------------------------------------------|----------------------------------------------------------------------------------------------------|------------------------|
| TRANS                                                                                                    | 6                     | DESCRIPTION                                                                                                    |                                                                                                    | - KEY(S)               |
| 000<br>004<br>009<br>011<br>024<br>025<br>026<br>027<br>028<br>029<br>031<br>034<br>035<br>036<br>039<br>040 | *<br>*<br>*<br>*<br>* | CTL DISTRICT UPDATE MENU<br>JOB CLASSIFICATION TABLE<br>LEAVE ACCRUAL TABLE<br>WORK LOCATION TABLE<br>SALARY SCHEDULE C/S-TEACHER<br>SALARY SCHEDULE R/S-OTHERS<br>STIPENDS TABLE<br>BENEFITS TABLE<br>DISTRICT CODES TABLE<br>WORK CALENDAR TABLE<br>ORGANIZATIONAL CHART<br>SALARY MASS CHANGE C/S-TEACHER<br>SALARY MASS CHANGE R/S-OTHERS<br>STIPEND MASS CHANGE<br>REPORT REQUEST<br>SPEED KEY/ACCOUNT CODE LINKUP<br>ENTER "S" FOR TABLE SEARCH | JOB CLASS:<br>PLAN:<br>WORK LOC:<br>VERSION<br>VERSION<br>VERSION<br>CODE TYPE:<br>CALENDAR:<br>SUPV POS:<br>VERSION: F<br>VERSION: F<br>VERSION: F<br>SPEED KEY: | TYPE:                  |
| INTERRU                                                                                                    | JPT:                  |                                                                                                    |                                                                                                    |                        |
| TRANS:                                                                                                    | 029                   | KEY 1: KEY 2: _                                                                                                    | KEY 3:                                                                                                    | DISTRICT: <u>00011</u> |

The Work Calendar Table stores the pay periods, number of periods, the paid work days for each pay period, the annual total workdays, and the start and end dates for the work year. Every EDB assignment must be tied to a calendar. The calendar plays a significant role in time entry and payroll processing.

During payroll calculation, the system accesses the information from EDB, Salary/Pay Rate Screen (005), for the period being paid. After payroll processing, the transactions processed through pay calculation are posted to payroll history. The accuracy of the data on each work calendar is essential for the accuracy of the employee's payroll and the employee's retirement.

The purpose of a work calendar is to tell HRS:

- What accrual periods an employee is paid for
- How many days constitute a full month of work
- The first day of work for those tied to this calendar
- The last day of work for those tied to this calendar
- The total number of work days in a fiscal year for those tied to this calendar

Please refer to your HRS System Operations Manual, beginning on Page II-85, for more information on Work Calendar Tables.

#### **Bulletins Related to Work Calendars**

Each year in April and in May, the HRS Employee Services Unit sends out two bulletins regarding work calendars for the upcoming year.

- The bulletin posted in April, *Certificated Summer Session Payroll Cycles*, contains information on selecting the certificated summer session payroll schedules and building the work calendars for the upcoming summer session. These work calendars must be built before the first time report is produced for the summer session.
- The bulletin posted in May, *HRS Work Calendar Tables*, contains information on building the work calendars for the upcoming school year. These work calendars must be built before the first time report is produced for the fiscal year.

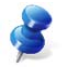

<u>NOTE:</u> Work calendars are specific to each fiscal year. They cannot be used to pay an employee for any other fiscal year.

# SECTION II.

## **BUILDING A WORK CALENDAR**

### **Step 1 - Preparations to Building a Work Calendar**

### **Step 1 – Preparations to Building a Work Calendar**

There are five steps you will need to take before building a work calendar.

- 1. Determine which calendars need to be created for the upcoming fiscal year.
  - a. Search for a listing of your district's current and past work calendars from the Control Table Menu, Function 11 or 16. To search from the transaction menu,
    - 1. In the action field, type S to search.
    - 2. In the **TRANS field**, type **029** to go to the Work Calendar Table.
    - 3. Hit the Enter key on your keyboard.

|         |      | ** CTL - DISTRICT U            | IPDATE - MENU ** | 1100                   |
|---------|------|--------------------------------|------------------|------------------------|
| TRANS   | 5    | DESCRIPTION                    |                  | KEY(S)                 |
| 000     |      | CTL DISTRICT UPDATE MENU       |                  |                        |
| 004     | ж    | JOB CLASSIFICATION TABLE       | JOB CLASS:       |                        |
| 009     | ж    | LEAVE ACCRUAL TABLE            | PLAN:            | TYPE: _                |
| 011     | ж    | WORK LOCATION TABLE            | WORK LOC:        | SUBSITE:               |
| 024     | ж    | SALARY SCHEDULE C/S-TEACHER    | VERSION S        | CHEDULE: _ STEP:       |
| 025     | ж    | SALARY SCHEDULE R/S-OTHERS     | VERSION S        | CHEDULE: _ RANGE:      |
| 026     | ж    | STIPENDS TABLE                 | VERSION S        | TIPEND CD:             |
| 027     | ж    | BENEFITS TABLE                 | VERSION P        | LAN CODE:              |
| 028     |      | DISTRICT CODES TABLE           | CODE TYPE: C     | ODE (OPT):             |
| 029     | ж    | WORK CALENDAR TABLE            | CALENDAR:F       | S YEAR: MASTER: _      |
| 031     |      | ORGANIZATIONAL CHART           | SUPV POS:        | TRL:                   |
| 034     |      | SALARY MASS CHANGE C/S-TEACHER | VERSION: F S     | CHEDULE: _             |
| 035     |      | SALARY MASS CHANGE R/S-OTHERS  | VERSION: F S     | CHEDULE: _             |
| 036     |      | STIPEND MASS CHANGE            | VERSION: F S     | TIPEND CD:             |
| 039     |      | REPORT REQUEST                 |                  |                        |
| 040     | ж    | SPEED KEY/ACCOUNT CODE LINKUP  | SPEED KEY:       |                        |
|         | ж    | ENTER "S" FOR TABLE SEARCH     |                  |                        |
| INTERRU | JPT: |                                |                  | ~ <b></b>              |
|         |      |                                |                  | <u>S</u>               |
| TRANS:  | 029  | KEY 1: KEY 2: _                | KEY 3:           | DISTRICT: <u>00011</u> |

- b. Order a listing of your district's calendars (last three years) using the Report Request Screen (039) in the Control Table Menu, Function 11 or 16. To request a report from the transaction menu,
  - 1. In the TRANS field, type 039 to go to the Report Request Screen.
  - 2. Hit the **Enter key** on your keyboard.

| ** CTL - REPORT REQUEST **      | 1139               |
|---------------------------------|--------------------|
| DISTRICT : 00111                |                    |
| TABLE NUMBER : 29               | 1                  |
|                                 |                    |
| DISTRICT MAINTENANCE TABLE      |                    |
| 02 GROSS TO NET                 |                    |
| 04 JOB CLASSIFICATION           |                    |
| 09 LEAVE ACCRUAL                |                    |
| 10 EARNINGS                     |                    |
| 11 WORK LOCATION                |                    |
| 20 DISTRICT PROFILE             |                    |
| 24 SALARY SCHEDULE - TEACHERS   |                    |
| 25 SALARY SCHEDULE - ALL OTHERS |                    |
| 26 STIPENDS                     |                    |
| 27 BENEFITS                     |                    |
| 28 DISTRICT CODES               |                    |
| 29 WORK CALENDAR                |                    |
| 31 ORGANIZATIONAL CHART         |                    |
| 40 SPEED KEY/ACCOUNT CODE       | -                  |
| (002) - ENTER YOUR CHANGES.     | l _                |
| TRANS: 039                      | DIST: <u>00011</u> |

- 3. In the Table Number field, type 29 for Work Calendar.
- 4. Hit the Enter key on your keyboard.

The system prompts, "PLEASE REVIEW DATA ON SCREEN. OK TO PROCEED?"

- 5. In the **action field**, type **Y**.
- 6. Hit the Enter key on your keyboard.

The following day, this report will be posted to HRS Personnel Reports in Reports and Data (RAD). If you do not have access to this feature in RAD, please contact the SFS Security Unit at SFSSecurity@lacoe.edu.

- c. Generate a report that lists calendars tied to active job assignments using PC Products-LLL or request a special ad hoc report through the HRS Operation and Security Unit. There is no charge to run an ad hoc report. For more information, please contact the following.
  - PC Products Letter, Lists, and Labels (LLL) Linda Williams (562) 922-6535
  - SFS Security Email SFSSecurity@lacoe.edu.

2. Choose the master calendar from the list provided below as a template for each work calendar to be created. The table below lists the current master calendars. Please refer to your HRS System Operations Manual, Page II-89, for more information.

#### Master Calendar List

| Pay Cycle              | Туре                                          | Master Calendar<br>No. |
|------------------------|-----------------------------------------------|------------------------|
| C1, C2, C3, C5, E1, E4 | Calendar Month                                | 1                      |
| H1                     | Half Month (1 – 15, 16 – end of month)        | 5                      |
| V1                     | Certificated Summer School (half month cycle) | 6                      |
| V2                     | Certificated Summer School (full month cycle) | 7                      |

- 3. You will need to have:
  - The description text for each calendar.
  - The number of "Hours per day" for each calendar.
  - Have a list of the accrual periods for each calendar.
  - A list of the number of paid work days for each accrual period for each calendar.
  - Have the first and last days of the work year for each calendar.
- 4. Determine the Number of Paid Work Days to enter into the calendars.
  - <u>Classified jobs</u> Work calendars should represent the <u>total possible</u> work days in the accrual period excluding weekends and including
    - ➢ Holidays,
    - Vacation days
    - Furlough days
  - <u>Certificated jobs</u> Work calendars should represent the <u>required or actual</u> work days in the accrual period. It should not include holidays.

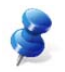

<u>NOTE:</u> Job type is based on the position not the employee.

5. Determine the dates that mark the beginning and ending of the work year for the employees tied to the work calendar.

| • | Example #1 | ANNUAL: <u>07 01 16</u> | <u>06 30 17</u> | 12 MO Classified   |
|---|------------|-------------------------|-----------------|--------------------|
| • | Example #2 | ANNUAL: <u>08 22 16</u> | <u>05 26 17</u> | 10 MO Certificated |
| • | Example #3 | ANNUAL: <u>06 18 16</u> | <u>06 02 17</u> | Summer Session     |

### NOTE:

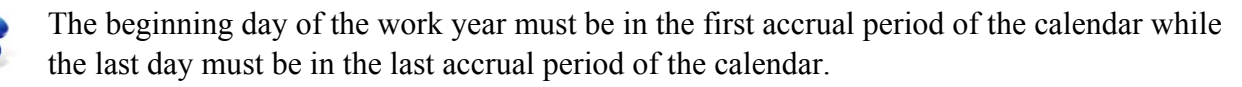

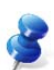

May and June accrual periods for the next fiscal year should remain on the calendar if:

- The summer session is starting in May or June -or-
- There is a possibility a retro will be produced in the next fiscal year

### Step 2 - Build a Work Calendar

### Step 2 - Build a Work Calendar

Each year, School Financial Services (SFS) builds Master Calendars that define the possible pay periods for all the pay cycles. Master calendars are used to build new calendars. Use Function 11, District Update Menu, to build new calendars. Here are the seven steps to building a work calendar.

1. Begin to build a new work calendar using Option A or Option B.

|                                                                                                    | ** CTL - DISTRICT U                                                                                                    | IPDATE - MENU **    | 1100                                                         |
|----------------------------------------------------------------------------------------------------|----------------------------------------------------------------------------------------------------|---------------------|--------------------------------------------------------------|
| TRANS                                                                                                    | DESCRIPTION                                                                                                    | KEY(S)              |                                                              |
| 000<br>004 *<br>009 *<br>011 *<br>024 *<br>025 *<br>026 *<br>027 *<br>028<br>029 *<br>031<br>034<br>035<br>036<br>039<br>040 *<br>INTERRUPT:<br>Option B | CTL DISTRICT UPDATE MENU<br>JOB CLASSIFICATION TABLE<br>LEAVE ACCRUAL TABLE<br>WORK LOCATION TABLE<br>SALARY SCHEDULE C/S-TEACHER<br>SALARY SCHEDULE R/S-OTHERS<br>STIPENDS TABLE<br>BENEFITS TABLE<br>DISTRICT CODES TABLE<br>WORK CALENDAR TABLE<br>ORGANIZATIONAL CHART<br>SALARY MASS CHANGE C/S-TEACHER<br>SALARY MASS CHANGE R/S-OTHERS<br>STIPEND MASS CHANGE<br>REPORT REQUEST<br>SPEED KEY/ACCOUNT CODE LINKUP<br>ENTER "S" FOR TABLE SEARCH | JOB CLASS:<br>PLAN: | 2E: _<br>ITE:<br>IGE:<br>JGE:<br>-<br><u>TER: 1</u> Option A |

| Option A<br>Field Name | Option B<br>Field Name | Field Description                                    |
|------------------------|------------------------|------------------------------------------------------|
|                        | TRANS                  | Transaction Field. Enter 029.                        |
| Calendar name          | Key 1                  | One or two-character calendar code<br>(user-defined) |
| FS Year                | Key 2                  | Fiscal year                                          |
| Master                 | Key 3                  | The master calendar number.                          |

2. Hit the **Enter key** on your keyboard.

<u>NOTE</u>: A space is not recommended as the first character in the calendar name field.

| 10 10 - English (10.00) | id Antol Stand Co                                                           | ** CTI                                                        | W(           | DRK CAL       | ENDAF         | R TABLE - | - UPDATE ** | 8     |              |               | 1129       |
|-------------------------|-----------------------------------------------------------------------------|---------------------------------------------------------------|--------------|---------------|---------------|-----------|-------------|-------|--------------|---------------|------------|
|                         | CALENDA                                                                     | R: T1                                                         | F            | ISCAL Y       | Year:         | 16 DE     | SCRIPTION:  |       |              |               |            |
| DISTRICT:               | 00011 HO                                                                    | URS PEI                                                       | R DAY:       |               | NUME          | BER OF PE | ERIODS: 12  | Pay ( | CYCLE        | GROUP         | : G1       |
| BEGIN                   | FND                                                                         | APPI                                                          | PAID<br>WORK | PAID<br>N WRK | UN<br>PAID    | BEGIN     | FND         | APPI  | PAID<br>WORK | PAID<br>N WRK | UN<br>PATD |
| DATE                    | DATE                                                                        | DATE                                                          | DAYS         | DAYS          | DAYS          | DATE      | DATE        | DATE  | DAYS         | DAYS          | DAYS       |
| 07 01 15<br>08 01 15    | $   \begin{array}{c}     07 \\     31 \\     31 \\     15   \end{array}   $ | <u>07</u> <u>15</u><br>08 15                                  | <br>0        | <u>0</u><br>0 | <u>0</u><br>0 |           |             |       |              | _             | _          |
| 09 01 15<br>10 01 15    | $   \overline{09} \  \overline{30} \  \overline{15} \\   10 \  31 \  15 $   | $\begin{array}{r} \hline 09 \\ 10 \\ 10 \\ 15 \\ \end{array}$ | 0            | 0_0           | 0             |           |             |       | _            | _             | =          |
| 11 01 15                | 11 30 15                                                                    | <u>11</u> <u>15</u>                                           | 0            | 0             | 0             |           |             |       | _            | _             |            |
| <u>12 01 15</u>         | <u>12</u> <u>31</u> <u>15</u>                                               | <u>12</u> <u>15</u>                                           | 0            | _0            | _0_           |           |             |       | _            |               |            |
| $01 01 16 \\ 02 01 16$  | $\frac{01}{02}$ $\frac{31}{28}$ $\frac{16}{16}$                             | $\frac{01}{02}$ $\frac{16}{16}$                               | 0            | 0             | 0             |           |             |       | _            |               |            |
| 03 01 16                | 03 31 16                                                                    | 03 16                                                         | 0            | 0             | 0             |           |             |       | _            | _             |            |
| <u>04 01 16</u>         | <u>04 30 16</u>                                                             | <u>04</u> <u>16</u>                                           | 0            | _0            | _0            |           |             |       | —            |               | _          |
| 06 01 16                | 06 30 16                                                                    | 05 16                                                         | 0            | 0             | 0             |           |             |       | —            | _             | _          |
|                         |                                                                             |                                                               |              | ANN           | JAL:          |           |             |       | 0            | 0             | 0          |
| (002) - EN              | NTER YOUR                                                                   | CHANG                                                         | ES.          |               |               |           |             |       | _            |               |            |
| TRANS: 029              | <u>9</u> KEY                                                                | 1: <u>T1</u>                                                  |              | K             | EY 2:         | 16        | KEY 3:      | _     | DIST         | r: <u>000</u> | 11         |
| м <mark>А</mark> b      |                                                                             |                                                               |              |               |               | NUM       |             |       |              | 2             | 1/027      |

Please refer to your HRS System Operations Manual, beginning on Page II-90, for descriptions of each field shown on the Work Calendar Table Screen.

- 3. In the DESCRIPTION field, enter calendar's description.
  - Up to 12 characters
  - Informational only
- 4. In the HOURS PER DAY field, enter the number of hours worked per day
  - Should be standard full time hours for a full-time employee
  - Informational only
- 5. Delete any accrual periods for which the group of employees tied to this calendar **will not be paid** including the zero on the Paid Work Days, Paid Non-Work Days, and Unpaid Days columns.

IMPORTANT: <u>Summer sessions for certificated employees</u>: For the last two or three months, the accrual periods with zeros in the Paid Work Days field should remain on the calendar. See examples <u>Pages 30 and 31</u>.

- 6. For the remaining accrual periods, replace the zero in the Paid Work Days column with the number of paid work days for that accrual period. All accrual periods must have a value from 0 to 23. Classified and certificated work calendars are defined as follows.
  - **Classified calendars** should represent the **possible** work days in the accrual periods worked by the classified employees including holidays, vacation, and furlough days.
  - Certificated calendars should represent the <u>required or actual</u> work days in the accrual period. It should not include holidays.
- 7. In the **BEGIN DATE field** and the **END DATE field**, enter the dates that determine the beginning and ending work dates for those tied to this calendar.
- 8. Hit the **Enter key** on your keyboard to have the calendar edited.
  - If there are errors, HRS will highlight those errors. You will need to correct them and hit the Enter key on your keyboard to have the calendar edited again for errors.

If there are no errors, HRS will prompt, "PLEASE REVIEW DATA ON SCREEN. OK TO PROCEED?"

9. In the **action field**, type **Y** to save your calendar.

The process is now complete. You have now successfully built a work calendar. Since it is done in real time, your calendar is active and can now be used.

## **Step 3 – After Building Work Calendars**

### **Step 3 - After Building Work Calendars**

After building your work calendars, make sure the information on the work calendars is accurate. The accuracy is important because it is used to tell HRS:

- How many working days constitute a full accrual period
- The total number of working days in a fiscal year
- The first day and last day of work for those tied to this calendar

Also, HRS looks at the Salary/Pay Rate Screen (005) in EDB for the work calendar to use during retro transaction generation. It does not look at pay history.

IMPORTANT: As a safety precaution, we strongly recommend you review the accuracy of the data contained in the work calendars. You can search for a listing of your calendars using Function 11 or 16. Refer to the "Before Building a Work Calendar" section in this manual for more information on how to search for a work calendar. To access the detail screen for a specific work calendar from the transaction menu, refer to the "Build a Work Calendar" section in this manual.

<u>NOTE</u>: Work calendars are applicable for one fiscal year only.

### **Calendar Examples**

12-month classified

|            |           | ** CT          | L - W( | DRK CAL | ENDA          | R TABLE - | · UPDATE ** |                |                 | 1129  |
|------------|-----------|----------------|--------|---------|---------------|-----------|-------------|----------------|-----------------|-------|
|            | CALENDA   | AR: T1         | F      | SCAL    | EAR:          | 15 DE     | SCRIPTION:  | <u>12 MO C</u> | LASS            |       |
| DISTRICT:  | 00011 HC  | URS PE         | R DAY: | 8.00    | <u>d</u> Nume | BER OF PE | RIODS: 12   | PAY CYC        | LE GROUP        | 9: G1 |
|            |           |                | PAID   | PAID    | UN            |           |             | PA             | ID PAID         | UN    |
| BEGIN      | END       | APPL           | WORK   | N WRK   | PAID          | BEGIN     | END         | APPL WO        | RK N WRK        | PAI   |
| DATE       | DATE      | DATE           | DAYS   | DAYS    | DAYS          | DATE      | DATE        | DATE DA        | YS DAYS         | DAY   |
| 07 01 14   | 07 31 14  | <u>1 07 14</u> | 23     | 0       | <u> </u>      |           |             |                |                 |       |
| 08 01 14   | 08 31 14  | 08 14          | 21     | O       | Ο             |           |             |                |                 |       |
| 09 01 14   | 09 30 14  | 09 14          | 22     | 0       | 0             |           |             |                |                 |       |
| 10 01 14   | 10 31 14  | 10 14          | 23     | 0       | 0             |           |             |                |                 |       |
| 11 01 14   | 11 30 14  | 11 14          | 20     | 0       | 0             |           |             |                |                 |       |
| 12 01 14   | 12 31 14  | 12 14          | 23     | 0       | 0             |           |             |                |                 |       |
| 01 01 15   | 01 31 15  | 5 01 15        | 22     | 0       | 0             |           |             |                |                 |       |
| 02 01 15   | 02 28 15  | 5 02 15        | 20     | 0       | 0             |           |             |                |                 |       |
| 03 01 15   | 03 31 15  | 5 03 15        | 22     | 0       | 0             |           |             |                |                 |       |
| 04 01 15   | 04 30 15  | 5 04 15        | 22     | 0       | 0             |           |             |                |                 |       |
| 05 01 15   | 05 31 15  | 5 05 15        | 21     | 0       | 0             |           |             |                |                 |       |
| 06 01 15   | 06 30 15  | 5 06 15        | 22     | 0       | 0             |           |             |                |                 |       |
|            |           |                |        |         | JAL :         | 07 01 14  | 06 30 15    |                | 1 0             | -0    |
| (005) - U  | PDATE FRO | M PREV         | IOUS S | SCREEN  | SUCCE         | SSFUL.    |             |                |                 | -     |
| TRANS: 029 | 9 KEY     | 1: <u>T1</u>   |        | K       | Y 2:          | 15        | KEY 3:      | D              | IST: <u>000</u> | 11    |

| 11-month classified with no July accrual peri |
|-----------------------------------------------|
|-----------------------------------------------|

|                 |                | ** CT          | L - W(       | DRK CAI | ENDAF         | R TABLE - | - UPDATE **       |                   |        | 1129 |
|-----------------|----------------|----------------|--------------|---------|---------------|-----------|-------------------|-------------------|--------|------|
|                 | CALEND         | AR: T2         | F            | ISCAL   | YEAR:         | 15 DE     | SCRIPTION:        | <u>11 MO CLAS</u> | S      |      |
| DISTRICT:       | 00011 H        | OURS PE        | R DAY        | : 8.00  | <u>ə</u> nume | BER OF PE | ERIODS: 11        | PAY CYCLE         | GROUP  | : G1 |
|                 |                |                | PAID         | PAID    | UN            |           |                   | PAID              | PAID   | UN   |
| BEGIN           | END            | APPL           | WORK         | N WRK   | PAID          | BEGIN     | END               | APPL WORK         | N WRK  | PAID |
| DATE            | DATE           | DATE           | DAYS         | DAYS    | DAYS          | DATE      | DATE              | DATE DAYS         | DAYS   | DAYS |
| 08 01 14        | <u>08 31 1</u> | 4 08 14        | 21           | 0       | 0             | 10        |                   |                   |        |      |
| 09 01 14        | 09 30 1        | 4 09 14        | 22           | 0       | O             |           |                   |                   |        |      |
| 10 01 14        | 10 31 1        | 4 10 14        | 23           | 0       | 0             |           |                   |                   |        | 10   |
| 11 01 14        | 11 30 1        | 4 11 14        | 20           | 0       | O             | 8         |                   |                   |        |      |
| 12 01 14        | 12 31 1        | 4 12 14        | 23           | 0       | O             | 8         |                   |                   |        |      |
| 01 01 15        | 01 31 1        | 5 01 15        | 22           | 0       | O             | 8         |                   |                   |        |      |
| 02 01 15        | 02 28 1        | <u>5 02 15</u> | 20           | 0       | Θ             |           |                   |                   |        |      |
| 03 01 15        | 03 31 1        | 5 03 15        | 22           | 0       | Ο             | -         |                   |                   |        |      |
| 04 01 15        | <u>04 30 1</u> | <u>5 04 15</u> | 22           | 0       | 0             |           |                   |                   |        |      |
| 05 01 15        | <u>05 31 1</u> | <u>5 05 15</u> | 21           | 0       | 0             | lei -     |                   |                   |        |      |
| <u>06 01 15</u> | <u>06 30 1</u> | <u>5 06 15</u> | 22           | 0       |               |           | + :               |                   |        |      |
| <u></u>         |                |                | a <u></u> ia |         | ·             |           |                   |                   | F      | -    |
|                 |                |                |              | ANN     | JAL:          | 08 01 14  | <u>4 06 30 15</u> | 238               | Θ      | 0    |
| (005) - UP      | PDATE FR       | OM PREV        | IOUS S       | SCREEN  | SUCCE         | SSFUL.    |                   |                   |        |      |
| TRANS: 029      | 9 KEY          | 1: T2          |              | KI      | EY 2:         | 15        | KEY 3:            | DIS               | T: 000 | 11   |

### 11-month classified with no June accrual period

|                                       |                 | ** CT        | L - WI    | DRK CAI  | ENDA     | R TABLE - | - UPDATE **       |               |               |               | 1129 |
|---------------------------------------|-----------------|--------------|-----------|----------|----------|-----------|-------------------|---------------|---------------|---------------|------|
|                                       | CALENDA         | R: T3        | F         | ISCAL Y  | YEAR:    | 15 DE     | ESCRIPTION:       | <u>11MO</u>   | CL NO         | <u>06</u>     |      |
| DISTRICT:                             | 00011 HO        | URS PE       | R DAY     | : 8.00   |          | BER OF PE | ERIODS: 11        | PAY           | CYCLE         | GROUP         | : G1 |
|                                       |                 |              | PAID      | PAID     | UN       |           |                   |               | PAID          | PAID          | UN   |
| BEGIN                                 | END             | APPL         | WORK      | N WRK    | PAID     | BEGIN     | END               | APPL          | WORK          | N WRK         | PAI  |
| DATE                                  | DATE            | DATE         | DAYS      | DAYS     | DAYS     | DATE      | DATE              | DATE          | DAYS          | DAYS          | DAYS |
| 07 01 14                              | <u>07 31 14</u> | <u>07 14</u> | 23        | <u> </u> | <u> </u> |           |                   |               |               |               |      |
| 08 01 14                              | <u>08 31 14</u> | 08 14        | 21        | 0        | 0        |           |                   | 0             | 60 - 60<br>   |               |      |
| 09 01 14                              | <u>09 30 14</u> | <u>09 14</u> | 22        | <u> </u> | _0       |           |                   |               | <u></u>       | <u> </u>      |      |
| 10 01 14                              | <u>10 31 14</u> | <u>10 14</u> | 23        |          | _0       | 82        | <u> </u>          |               | <u></u>       | <u></u>       |      |
| <u>11 01 14</u>                       | <u>11 30 14</u> | <u>11 14</u> | <u>20</u> | _0       | _0       |           |                   |               |               |               |      |
| <u>12 01 14</u>                       | <u>12 31 14</u> | <u>12 14</u> | 23        | 0        | 0        | 00<br>U   |                   |               |               |               |      |
| <u>01 01 15</u>                       | <u>01 31 15</u> | 01 15        | 22        |          | 0        |           |                   |               | <u></u>       |               |      |
| 02 01 15                              | <u>02 28 15</u> | <u>02 15</u> | 20        |          | 0        | 80        | <u> </u>          | <u> 11 10</u> | <u>an 1</u> 7 | <u></u>       | 3    |
| <u>03 01 15</u>                       | <u>03 31 15</u> | <u>03 15</u> | <u>22</u> | _0       | _0       |           |                   |               |               |               |      |
| <u>04 01 15</u>                       | <u>04 30 15</u> | <u>04 15</u> | 22        | _0       | _0       |           |                   |               |               |               |      |
| 05 01 15                              | <u>05 31 15</u> | <u>05 15</u> | 21        | _0       | _0       | ×         |                   | <u>11</u>     | <u></u> 3     | <u></u>       |      |
| · · · · · · · · · · · · · · · · · · · | <u> </u>        | <u> </u>     | <u></u>   |          | <u>—</u> | 07 01 1/  | 1 05 31 15        |               | 239           |               |      |
| (005) - W                             | DATE ERO        | M PREV       |           | SCREEN   | SUCC     |           | <u>- 03 31 13</u> |               | 200           | 0             | 0    |
| TRANS: 029                            | <u>9</u> KEY    | 1: <u>T3</u> | 1000      | KI       | EY 2:    | <u>15</u> | KEY 3:            | 1             | DIS           | T: <u>000</u> | 11   |

10-month classified with no July and August accrual periods

|            |              | ** CT           | L - W0 | ORK CAI  | ENDAF         | R TABLE - | UPDATE **  |                   |               | 1129      |
|------------|--------------|-----------------|--------|----------|---------------|-----------|------------|-------------------|---------------|-----------|
|            | CALEN        | DAR: CO         | F      | SCAL     | YEAR:         | 15 DE     | SCRIPTION: | <u>10 MO CLAS</u> | <u>ss</u>     |           |
| DISTRICT:  | 00011        | HOURS PE        | R DAY: | 8.00     | <u>.</u> NUME | BER OF PE | RIODS: 10  | PAY CYCLE         | GROUP         | : G1      |
|            |              |                 | PAID   | PAID     | UN            |           |            | PAID              | PAID          | UN        |
| BEGIN      | END          | APPL            | WORK   | N WRK    | PAID          | BEGIN     | END        | APPL WORK         | N WRK         | PAID      |
| DATE       | DATE         | DATE            | DAYS   | DAYS     | DAYS          | DATE      | DATE       | DATE DAYS         | DAYS          | DAYS      |
| 09 01 14   | <u>09 30</u> | <u>14 09 14</u> | 22     | <u> </u> | _0            |           |            |                   |               |           |
| 10 01 14   | 10 31        | 14 10 14        | 23     | O        | Θ             |           |            |                   | _             |           |
| 11 01 14   | 11 30        | 14 11 14        | 20     | 0        | Θ             |           |            |                   | _             | _         |
| 12 01 14   | 12 31        | 14 12 14        | 23     | 0        | 0             |           |            |                   |               |           |
| 01 01 15   | 01 31        | 15 01 15        | 22     |          | 0             |           |            |                   | _             | _         |
| 02 01 15   | 02 28        | 15 02 15        | 20     | 0        | 0             |           |            |                   |               |           |
| 03 01 15   | 03 31        | 15 03 15        | 22     | 0        | 0             |           |            |                   | _             | _         |
| 04 01 15   | 04 30        | 15 04 15        | 22     | 0        | O             |           |            |                   | _             | _         |
| 05 01 15   | 05 31        | 15 05 15        | 21     | 0        | 0             |           |            |                   | _             | _         |
| 06 01 15   | 06 30        | 15 06 15        | 22     | 0        | O             |           |            |                   | _             | _         |
|            |              | = $=$ $=$       | _      | _        | _             |           |            |                   | _             | _         |
|            |              |                 | _      | _        | _             |           |            |                   | _             | _         |
|            |              |                 |        |          | JAL:          | 09 01 14  | 06 30 15   |                   | 0             | 0         |
| (005) - UI | PDATE F      | ROM PREV        | IOUS S | SCREEN   | SUCCE         | SSFUL.    |            |                   |               |           |
| TRANS: 02  | <u>9</u> KE  | Y 1: <u>CO</u>  |        | KI       | EY 2:         | 15        | KEY 3:     | DIS               | T: <u>000</u> | <u>11</u> |

12-month classified paid on a semi monthly basis

|            |        |      | **   | СТІ | L - W( | DRK CAL | ENDA          | r ta | IBLE | -   | UPE    | DATE | *>     | K           |      |       |               | 1129 |
|------------|--------|------|------|-----|--------|---------|---------------|------|------|-----|--------|------|--------|-------------|------|-------|---------------|------|
|            | CALEN  | IDAR | ?: ⊺ | Τ5  | F      | ISCAL Y | YEAR:         | 15   |      | DES | SCRI   | [PT] | [ ON : | : <u>CL</u> | AS   | S SUB |               |      |
| DISTRICT:  | 00011  | ноц  | JRS  | PE  | R DAY: | 8.00    | <u>ə</u> nume | BER  | OF   | PEF | R I OE | S:   | 24     | Pf          | AY ( | CYCLE | GROUP         | : G5 |
|            |        |      |      |     | PAID   | PAID    | UN            |      |      |     |        |      |        |             |      | PAID  | PAID          | UN   |
| BEGIN      | END    |      | APF  | ٦L  | WORK   | N WRK   | PAID          | BE   | EGIN | 1   | E      | END  |        | AF          | PL   | WORK  | N WRK         | PAID |
| DATE       | DATE   |      | DAT  | ΤE  | DAYS   | DAYS    | DAYS          | 0    | ATE  |     | 0      | DATE | Ξ      | Df          | ΑTE  | DAYS  | DAYS          | DAYS |
| 07 01 14   | 07 15  | 14   | 07   | 14  | 11     | Θ       | Θ             | 01   | 01   | 15  | 01     | 15   | 15     | 01          | 15   | 11    | Θ             | Ο    |
| 07 16 14   | 07 31  | 14   | 07   | 14  | 12     | 0       | 0             | 01   | 16   | 15  | 01     | 31   | 15     | 01          | 15   | 11    | 0             | 0    |
| 08 01 14   | 08 15  | 14   | 08   | 14  | 11     | 0       | 0             | 02   | 01   | 15  | 02     | 15   | 15     | 02          | 15   | 10    | 0             | 0    |
| 08 16 14   | 08 31  | 14   | 08   | 14  | 10     | 0       | 0             | 02   | 16   | 15  | 02     | 28   | 15     | 02          | 15   | 10    | 0             | 0    |
| 09 01 14   | 09 15  | 14   | 09   | 14  | 11     | 0       | 0             | 03   | 01   | 15  | 03     | 15   | 15     | 03          | 15   | 10    | 0             | 0    |
| 09 16 14   | 09 30  | 14   | 09   | 14  | 11     | 0       | 0             | 03   | 16   | 15  | 03     | 31   | 15     | 03          | 15   | 12    | 0             | 0    |
| 10 01 14   | 10 15  | 14   | 10   | 14  | 11     | 0       | 0             | 04   | 01   | 15  | 04     | 15   | 15     | 04          | 15   | 11    | 0             | 0    |
| 10 16 14   | 10 31  | 14   | 10   | 14  | 12     | 0       | 0             | 04   | 16   | 15  | 04     | 30   | 15     | 04          | 15   | 11    | 0             | 0    |
| 11 01 14   | 11 15  | 14   | 11   | 14  | 10     | 0       | 0             | 05   | 01   | 15  | 05     | 15   | 15     | 05          | 15   | 11    | 0             | 0    |
| 11 16 14   | 11 30  | 14   | 11   | 14  | 10     | 0       | 0             | 05   | 16   | 15  | 05     | 31   | 15     | 05          | 15   | 10    | 0             | 0    |
| 12 01 14   | 12 15  | 14   | 12   | 14  | 11     | 0       | 0             | 06   | 01   | 15  | 06     | 15   | 15     | 06          | 15   | 11    | 0             | 0    |
| 12 16 14   | 12 31  | 14   | 12   | 14  | 12     | 0       | 0             | 06   | 16   | 15  | 06     | 30   | 15     | 06          | 15   | 11    | 0             | 0    |
|            |        |      |      |     |        |         | JAL:          | 07   | 01   | 14  | 06     | 30   | 15     |             |      | 261   | 0             | 0    |
| (005) - UP | DATE F | ROM  | 1 PF | REV | IOUS S | SCREEN  | SUCCI         | SSF  | UL.  |     |        |      |        |             |      |       |               |      |
| TRANS: 029 | KE     | EY 1 | .: 1 | Τ5  |        | K       | EY 2:         | 15   |      |     | KE١    | / 3: |        |             |      | DIS   | T: <u>000</u> | 11   |

11-month teachers

|                             |                               | **                           | CTL             | - WC            | ORK CAL  | ENDAR      | R TABLE -       | UPDATE **       |              |        | 1                 | 1129              |
|-----------------------------|-------------------------------|------------------------------|-----------------|-----------------|----------|------------|-----------------|-----------------|--------------|--------|-------------------|-------------------|
|                             | CALEN                         | IDAR:                        | Т6              | FI              | SCAL     | /EAR:      | 15 DES          | SCRIPTION:      | <u>11 MC</u> | ) TEAC | <u>H_</u>         |                   |
| DISTRICT:                   | 00011                         | HOURS                        | PER             | DAY:            | 7.00     |            | BER OF PE       | RIODS: 11       | PAY (        | YCLE   | GROUP             | G1                |
|                             |                               |                              |                 | חזמ             |          | <b>EIN</b> |                 |                 |              |        |                   | ЦŅ                |
| BEGIN                       | END                           | API                          | PL W            | IORK            | N WRK    | PAID       | BEGIN           | END             | APPL         | WORK   | N WRK             | PAID              |
| DATE                        | DATE                          | DA                           | TE C            | DAYS            | DAYS     | DAYS       | DATE            | DATE            | DATE         | DAYS   | DAYS              | DAYS              |
| 08 01 14                    | <u>08 31</u>                  | <u>14 08</u>                 | <u>14</u>       | 5               | _0       | <u> </u>   |                 |                 |              |        |                   |                   |
| <u>09 01 14</u>             | <u>09 30</u>                  | 14 09                        | <u>14</u>       | <u>21</u>       |          |            |                 |                 |              |        |                   |                   |
| <u>10 01 14</u>             | <u>10 31</u>                  | <u>14 10</u>                 | <u>14</u>       | 23              |          | _0         | 5 <del></del>   |                 |              |        | 1 <u>40</u> 78    | 3 <b>—</b> 3      |
| <u>11 01 14</u>             | <u>11</u> <u>30</u>           | <u>14</u> <u>11</u>          | <u>14</u>       | <u>16</u>       | _0       | _0         | <u>en</u>       | <u> </u>        | <u> </u>     |        | <u></u>           | 8 <u> </u> 8      |
| $\frac{12 01 14}{01 01 15}$ | $\frac{12}{01} \frac{31}{21}$ | <u>14</u> <u>12</u><br>15 01 | 14              | <u>15</u><br>20 |          | <u> </u>   | 10              |                 |              |        | <del></del>       | 20 <b></b> 20     |
| 02 01 15                    | 01 31                         | 15 02                        | 15              | 18              | 0        | <u> </u>   | . <u></u>       |                 |              |        | <del>no s</del> á | 33 <del></del> 33 |
| 03 01 15                    | 03 31                         | 15 03                        | 15              | 22              | 0        | 0          | 1 <del></del>   |                 | <u> </u>     |        | 2000-00           | 33 <u>—</u> 33    |
| 04 01 15                    | 04 30                         | 15 04                        | 15              | 22              | 0        | 0          |                 |                 |              | _      | _                 |                   |
| <u>05 01 15</u>             | <u>05 31</u>                  | <u>15 05</u>                 | <u>15</u>       | 20              | <u> </u> |            |                 |                 |              |        |                   | 23 <b></b> 22     |
| <u>06 01 15</u>             | <u>06 30</u>                  | <u>15 06</u>                 | <u>15</u>       | 6               | _0       | _0         | 5 <u></u> /C    |                 |              |        | <u></u>           | n <u>—</u> n      |
| <u></u>                     |                               | n <u> </u>                   | 3 <u>0 - 80</u> |                 |          |            | 00.00.14        |                 |              | 1 00   | _                 | _                 |
| (005) - U                   | DNATE E                       |                              | PEVIC           |                 |          |            | <u>U8 22 14</u> | <u>06 09 15</u> |              | 198    | U                 | U                 |
| TRANS: 02                   | 9 KE                          | Y 1:                         | T6              | ,00 C           | K        | EY 2:      | 15              | KEY 3:          | 012          | DIS    | Γ: 0001           | 11                |

|                  |              | ** CT           | L - W(    | DRK CAI | ENDA          | R TABLE -       | UPDATE **       |                  |                                        | 1129            |
|------------------|--------------|-----------------|-----------|---------|---------------|-----------------|-----------------|------------------|----------------------------------------|-----------------|
|                  | CALEN        | DAR: T8         | F         | ISCAL ' | YEAR:         | 15 DE           | SCRIPTION:      | <u>11 MO PAY</u> | TE                                     |                 |
| DISTRICT:        | 00011        | HOURS PE        | R DAY     | : 7.00  | <u>.</u> NUMI | BER OF PE       | RIODS: 11       | PAY CYCL         | E GROUP                                | : G1            |
|                  |              |                 | PAID      | PAID    | UN            |                 |                 | PAI              | D PAID                                 | UN              |
| BEGIN            | END          | APPL            | WORK      | N WRK   | PAID          | BEGIN           | END             | APPL WOR         | K N WRK                                | PAID            |
| DATE             | DATE         | DATE            | DAYS      | DAYS    | DAYS          | DATE            | DATE            | DATE DAY         | S DAYS                                 | DAYS            |
| <u>08 01 14</u>  | <u>08 31</u> | <u>14 08 14</u> | 0         | _0      | _0            |                 |                 |                  |                                        |                 |
| 09 01 14         | <u>09 30</u> | <u>14 09 14</u> | 21        | _0      | _0            |                 |                 |                  | ······································ |                 |
| 10 01 14         | <u>10 31</u> | <u>14 10 14</u> | 23        |         | _0            |                 |                 |                  |                                        |                 |
| <u>11 01 14</u>  | <u>11 30</u> | <u>14 11 14</u> | <u>16</u> | _0      | _0            | 1 <u>0</u>      |                 | <u> </u>         | <u>a - a</u>                           | <u></u>         |
| <u>12 01 14</u>  | <u>12 31</u> | <u>14 12 14</u> | <u>15</u> | _0      | _0            |                 |                 |                  | · · · · ·                              |                 |
| <u>01 01 15</u>  | <u>01 31</u> | <u>15 01 15</u> | 20        | 0       |               |                 |                 |                  |                                        |                 |
| 02 01 15         | 02 28        | <u>15 02 15</u> | <u>18</u> |         | _0            |                 |                 |                  |                                        |                 |
| 03 01 15         | <u>03 31</u> | <u>15 03 15</u> | 22        |         | _0            | 1 <u>0. v</u>   |                 | <u></u>          | <u>a a</u>                             | 13 <u></u>      |
| <u>04 01 15</u>  | <u>04 30</u> | <u>15 04 15</u> | <u>22</u> | _0      | _0            |                 |                 |                  |                                        |                 |
| 05 01 15         | <u>05 31</u> | <u>15 05 15</u> | 21        | 0       | _0            |                 |                 |                  |                                        |                 |
| 06 01 15         | <u>06 30</u> | <u>15 06 15</u> | <u>10</u> |         | _0            |                 |                 |                  | · · · · · ·                            | 33 <b>——</b> 33 |
| <u></u>          | n            |                 |           | <u></u> | 8 <u></u> 8   |                 |                 |                  | <u>n a</u> r                           |                 |
|                  |              |                 |           | ANN     | JAL:          | <u>08 31 14</u> | <u>06 15 15</u> | 188              | Θ                                      | Θ               |
| (005) - UI       | PDATE F      | ROM PREV        | IOUS S    | SCREEN  | SUCC          | ESSFUL.         |                 |                  |                                        |                 |
| TRANS: <u>02</u> | <u>9</u> KE  | Y 1: <u>T8</u>  |           | KI      | EY 2:         | 15              | KEY 3:          | DI               | ST: <u>000</u>                         | 11              |

Teachers that work 10 months but get paid over 11 months with 11 equal payments

12-month certificated Superintendent

|                   |                                                 | ** CTL       | WC     | DRK CAI | ENDAF         | R TABLE - | UPDATE **  |              |      | :              | 1129 |
|-------------------|-------------------------------------------------|--------------|--------|---------|---------------|-----------|------------|--------------|------|----------------|------|
|                   | CALENDA                                         | R: T7        | F      | ISCAL Y | YEAR:         | 15 DE     | SCRIPTION: | <u>12 MO</u> | SUPE | <u>R_</u>      |      |
| DISTRICT: (       | 00011 HO                                        | URS PE       | R DAY  | 8.00    | <u>ə</u> nume | BER OF PE | RIODS: 12  | PAY C        | YCLE | GROUP          | : G1 |
| DECIN             |                                                 |              | PAID   | PAID    | UN            | DECIN     | END        |              | PAID |                | UN   |
| BEGIN             | ENU                                             | DOTE         | NOKK   |         | PHID          | BEGIN     |            | DOTE         | NOKK |                | PHID |
|                   | 07 21 14                                        | 07 14        | 22     |         | DHTS          | DHIE      | DHIE       | DHIE         | DHIS | DHIS           | DHIS |
| 08 01 14          | 07 <u>31 14</u><br>09 31 14                     | 00 14        | 21     | 0       | 0             |           |            |              | —    | —              |      |
| 09 01 14          | 00 <u>31 14</u><br>00 30 1/                     | 00 14        | 21     | 0       | 0             |           |            |              | —    |                |      |
| 10 01 14          | 10 31 14                                        | 10 14        | 23     | 0       | 0             |           |            |              | —    |                |      |
| 10 01 14          | <u>10 31 14</u><br>11 30 14                     | 11 14        | 16     | 0       | <u> </u>      |           |            |              | —    |                | —    |
| 12 01 14          | $\frac{11}{12}$ $\frac{30}{31}$ $\frac{14}{14}$ | 12 14        | 20     | 0       | _ <u>_</u>    |           |            |              | —    | —              | —    |
| 01 01 15          | <u>12 01 17</u><br>01 31 15                     | 01 15        | 20     | <br>0   | _ <u>_</u>    |           |            |              | —    | —              |      |
| 02 01 15          | 02 28 15                                        | 02 15        | 18     | 0       | 0             |           |            |              | _    | _              | _    |
| 03 01 15          | 03 31 15                                        | 03 15        | 22     | 0       | 0             |           |            |              | _    |                |      |
| 04 01 15          | 04 30 15                                        | 04 15        | 22     | 0       | 0             |           |            |              |      |                | _    |
| 05 01 15          | 05 31 15                                        | 05 15        | 20     | 0       | 0             |           |            |              | _    | _              |      |
| 06 01 15          | 06 30 15                                        | 06 15        | 22     | 0       | 0             |           |            |              | _    |                |      |
|                   |                                                 |              |        |         | JAL:          | 07 01 14  | 06 30 15   |              | 247  | 0              | 0    |
| (005) - UPI       | DATE F <u>RO</u>                                | M PREVI      | IOUS_S | SCREEN  | SUCCE         | ESSFUL .  |            |              |      |                |      |
| TRANS: <u>029</u> | KEY                                             | 1: <u>T7</u> |        | KI      | EY 2:         | 15        | KEY 3:     |              | DIS  | T: <u>0001</u> | 11   |

It includes all possible work days <u>excluding</u> holidays. This calendar should also include vacation days if they are stated in their contract.

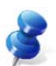

<u>NOTE</u>: 12-month classified management would use a 12-month classified calendar. Refer to the screenshot for 12-month classified employees on <u>Page 22</u>.

| Semi-monthly | Summer | Session | for ce | ertificated | employees |
|--------------|--------|---------|--------|-------------|-----------|
| •/           |        |         |        |             |           |

|                   |                 | ** CTL       | WC        | DRK CAL | LENDAF        | R TABLE -       | UPDATE **       |       |        | 1              | 1129 |
|-------------------|-----------------|--------------|-----------|---------|---------------|-----------------|-----------------|-------|--------|----------------|------|
|                   | CALENDA         | R: S1        | F         | ISCAL Y | YEAR:         | 16 DE           | SCRIPTION:      | SUMME | ER SCI | <u>+</u>       |      |
| DISTRICT: 0       | 00011 HOU       | URS PER      | R DAY:    | 6.00    | <u>d</u> nume | BER OF PE       | RIODS: 8        | PAY ( | CYCLE  | GROUP          | : G6 |
|                   |                 |              | PAID      | PAID    | UN            |                 |                 |       | PAID   | PAID           | UN   |
| BEGIN             | END             | APPL         | WORK      | N WRK   | PAID          | BEGIN           | END             | APPL  | WORK   | N WRK          | PAID |
| DATE              | DATE            | DATE         | DAYS      | DAYS    | DAYS          | DATE            | DATE            | DATE  | DAYS   | DAYS           | DAYS |
| <u>05 16 15 0</u> | <u>95 31 15</u> | <u>05 15</u> | _5        | _0      | _0            |                 |                 |       | _      | _              |      |
| 06 01 15 0        | <u> 15 15</u>   | <u>06 15</u> | 10        | 0       | 0             |                 |                 |       |        | _              | _    |
| 06 16 15 0        | <u>36 30 15</u> | <u>06 15</u> | 10        | 0       | 0             |                 |                 |       |        | _              | _    |
| <u>07 01 15 0</u> | <u>97 15 15</u> | <u>07 15</u> | <u>10</u> | _0      | _0            |                 |                 |       |        | _              |      |
| <u>07 16 15 0</u> | <u>97 31 15</u> | <u>07 15</u> | <u>10</u> | _0      |               |                 |                 |       |        |                | _    |
| <u>05 16 16 0</u> | <u>95 31 16</u> | <u>05 16</u> | _0        | _0      |               |                 |                 |       |        |                | _    |
| <u>06 01 16 0</u> | <u>96 15 16</u> | <u>06 16</u> | _0        |         | <u> </u>      |                 |                 |       |        |                | _    |
| <u>06 16 16 0</u> | <u>36 30 16</u> | <u>06 16</u> | _0        | _0      | _0            |                 |                 |       |        |                | _    |
|                   |                 |              |           |         |               |                 |                 |       |        |                | _    |
|                   |                 |              |           |         |               |                 |                 |       |        |                | _    |
|                   |                 |              | _         |         |               |                 |                 |       |        |                | _    |
|                   |                 |              | _         | —       |               |                 |                 |       |        |                |      |
|                   |                 |              |           | ANN     | JAL:          | <u>05 25 15</u> | <u>06 16 16</u> |       | 45     | 0              | 0    |
| (005) - UPC       | DATE FROM       | M PREV.      | IOUS S    | SCREEN  | SUCCE         | ESSFUL.         |                 |       | _      |                |      |
| TRANS: <u>029</u> | KEY 1           | 1: <u>S1</u> |           | КВ      | EY 2:         | <u>16</u>       | КЕҮ З:          |       | DIS    | T: <u>0001</u> | 11   |

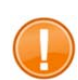

IMPORTANT: **Summer sessions for certificated employees**: The last three accrual periods with zeros in the Paid Work Days field should remain on the calendar.

| Monthly | Summer | Session | for | certificated | employees |
|---------|--------|---------|-----|--------------|-----------|
|         |        |         | -   |              |           |

|                 |                   | ** CTL       | W(     | DRK CAI | LENDAF | R TABLE - | UPDATE **                                    |       |        | -               | 1129 |
|-----------------|-------------------|--------------|--------|---------|--------|-----------|----------------------------------------------|-------|--------|-----------------|------|
|                 | CALENDA           | R: T1        | F      | SCAL    | YEAR:  | 16 DE     | SCRIPTION:                                   | SUMME | ER SCH | <u> </u>        |      |
| DISTRICT:       | 00011 HO          | URS PEF      | R DAY: | 6.00    |        | BER OF PE | RIODS: 5                                     | PAY ( | CYCLE  | GROUP           | : G7 |
|                 |                   |              |        |         | LIM    |           |                                              |       |        |                 | LIN  |
| REGIN           | END               |              | HUBK   | N URK   |        | REGIN     | END                                          |       | PUDK   | N URK           |      |
| DATE            | DATE              | DATE         | DAYS   | DAYS    | DAYS   | DATE      | DATE                                         | DATE  | DAYS   | DAYS            | DAYS |
| 05 01 15        | 05 31 15          | 05 15        | 5      | 0       | 0      | 2         | 5                                            | 5E    | 50     | 2               | 50   |
| 06 01 15        | 06 30 15          | 06 15        | 20     | 0       | 0      |           |                                              |       |        |                 | _    |
| 07 01 15        | 07 31 15          | 07 15        | 20     | 0       | 0      |           |                                              |       |        | _               |      |
| 05 01 16        | <u>05 31 16</u>   | <u>05 16</u> | 0      | Θ       | Θ      |           |                                              |       |        | _               | _    |
| <u>06 01 16</u> | <u>06 30 16</u>   | <u>06 16</u> | _0     | _0      |        |           |                                              |       |        | _               |      |
|                 |                   |              |        | _       |        |           |                                              |       |        | _               |      |
|                 |                   |              |        | _       |        |           |                                              |       | _      |                 |      |
|                 |                   |              |        | _       |        |           |                                              |       |        | —               | _    |
|                 |                   |              | —      | —       | —      |           |                                              |       | —      | —               | —    |
|                 |                   |              | —      | —       | —      |           |                                              |       | —      | —               | —    |
|                 |                   |              | —      | —       |        |           |                                              |       | —      | —               | —    |
|                 |                   |              | —      |         | UAL:   | 05 25 15  | $\frac{1}{06}$ $\frac{1}{01}$ $\frac{1}{16}$ |       | 45     | 0               | 0    |
| (005) - UP      | PDATE F <u>RO</u> | M PREVI      | IOUS   | SCREEN  | SUCCE  | SSFUL.    |                                              |       |        | -               | -    |
| TRANS: 029      | <u>9</u> KEY      | 1: <u>T1</u> |        | K       | EY 2:  | 16        | KEY 3:                                       |       | DIS    | Г: <u>000</u> 1 | 11   |

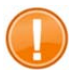

•

IMPORTANT: <u>Summer sessions for certificated employees</u>: The last two accrual periods with zeros in the Paid Work Days field should remain on the calendar.

# SECTION III.

## CHANGES TO EXISTING WORK CALENDARS

### **Editing an Existing Work Calendar Table**

### **Editing an Existing Work Calendar**

Any of the fields that were input on a work calendar can be changed.

#### IMPORTANT:

Avoid making calendar code changes on the EDB or making changes in the paid workdays on the calendar after a time file has been generated and before the payroll has been produced. This can result in an employee receiving an incorrect pay.

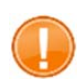

If you change a work calendar after the fiscal year has started and the employee has started work, you will need to contact the SFS Retirement Unit to make sure the change does not adversely affect the employee's retirement.

1. Refer to the "Build a Work Calendar" section in this manual to access the detail screen from the transaction menu.

|         |            | ** CTL - DISTRICT U             | PDATE - MENI | U **               | 1100   |
|---------|------------|---------------------------------|--------------|--------------------|--------|
| TRANS   | \$         | DESCRIPTION                     |              | KEY (S)            |        |
| 000     |            | CTL DISTRICT UPDATE MENU        |              |                    |        |
| 004     | ж          | JOB CLASSIFICATION TABLE        | JOB CLASS:   |                    |        |
| 009     | ж          | LEAVE ACCRUAL TABLE             | PLAN:        | TYPE               | : _    |
| 011     | ж          | WORK LOCATION TABLE             | WORK LOC:    | SUBSIT             | E:     |
| 024     | ж          | SALARY SCHEDULE C/S-TEACHER     | VERSION      | _ SCHEDULE: _ STE  | P:     |
| 025     | *          | SALARY SCHEDULE R/S-OTHERS      | VERSION      | _ SCHEDULE: _ RANG | E:     |
| 026     | ж          | STIPENDS TABLE                  | VERSION      | _ STIPEND CD:      |        |
| 027     | ж          | BENEFITS TABLE                  | VERSION      | _ PLAN CODE:       |        |
| 028     |            | DISTRICT CODES TABLE            | CODE TYPE:   | CODE (OPT):        |        |
| 029     | ж          | WORK CALENDAR TABLE             | CALENDAR:    | FS YEAR: MAST      | ER: _  |
| 031     |            | ORGANIZATIONAL CHART            | SUPV POS:    | TRL:               |        |
| 034     |            | SALARY MASS CHANGE C/S-TEACHER  | VERSION:     | F SCHEDULE:        |        |
| 035     |            | SALARY MASS CHANGE R/S-OTHERS   | VERSION:     | F SCHEDULE: _      |        |
| 036     |            | STIPEND MASS CHANGE             | VERSION:     | F STIPEND CD:      |        |
| 039     |            | REPORT REQUEST                  |              |                    |        |
| 040     | *          | SPEED KEY/ACCOUNT CODE LINKUP   | SPEED KEY:   |                    |        |
|         | *          | ENTER "S" FOR TABLE SEARCH      |              |                    |        |
| INTERRU | JPT:       |                                 |              |                    |        |
|         |            |                                 |              | _                  |        |
| TRANS:  | <u>029</u> | KEY 1: <u>C</u> KEY 2: <u>1</u> | <u>5</u> KEY | 3: DISTRICT:       | 00011  |
| MA b    | 5          |                                 |              |                    | 24/044 |

| ** CTL - WC                                           | ORK CALENDAR          | TABLE -         | UPDATE **       |           |                                       | 1129      |  |  |  |  |  |
|-------------------------------------------------------|-----------------------|-----------------|-----------------|-----------|---------------------------------------|-----------|--|--|--|--|--|
| CALENDAR: C FISCAL YEAR: 15 DESCRIPTION: K-8 AST PRIN |                       |                 |                 |           |                                       |           |  |  |  |  |  |
| DISTRICT: 00011 HOURS PER DAY:                        | 8.00 NUMB             | ER OF PEF       | RIODS: 12       | PAY CYCLE | GROUP                                 | : G1      |  |  |  |  |  |
| PAID                                                  | PAID UN               | DEATH           | -               | PAID      | PAID                                  | UN        |  |  |  |  |  |
| BEGIN END APPL WURK                                   | N WRK PHID            | BEGIN           | END             | HPPL WURK | N WRK                                 | PHID      |  |  |  |  |  |
|                                                       |                       | DHIE            | DHIE            | DHIE DHYS | DHIS                                  | DHYS      |  |  |  |  |  |
| $\begin{array}{cccccccccccccccccccccccccccccccccccc$  |                       |                 |                 |           | :) <del></del>                        |           |  |  |  |  |  |
| $\begin{array}{c ccccccccccccccccccccccccccccccccccc$ |                       |                 | — — — ·         |           |                                       | -         |  |  |  |  |  |
| $\begin{array}{c ccccccccccccccccccccccccccccccccccc$ | 0 0                   |                 | <u> </u>        |           |                                       |           |  |  |  |  |  |
| 11 01 14 11 30 14 11 14 16                            |                       |                 |                 |           | 10 <del></del>                        | _         |  |  |  |  |  |
|                                                       |                       |                 |                 |           |                                       |           |  |  |  |  |  |
| 01 01 15 01 31 15 01 15 20                            | 0 0                   |                 |                 |           |                                       | _         |  |  |  |  |  |
| 02 01 15 02 28 15 02 15 20                            | 0 0                   |                 |                 |           |                                       | _         |  |  |  |  |  |
| 03 01 15 03 31 15 03 15 22                            | 0 0                   |                 |                 |           | · · · · · · · · · · · · · · · · · · · |           |  |  |  |  |  |
| <u>04 01 15 04 30 15 04 15 16</u>                     | 0 0                   |                 |                 |           |                                       | _         |  |  |  |  |  |
| <u>05 01 15 05 31 15 05 15 22</u>                     | <u>    0      0</u> 0 |                 |                 |           |                                       |           |  |  |  |  |  |
| <u>06 01 15 06 30 15 06 15 <mark>21</mark></u>        |                       |                 |                 |           |                                       |           |  |  |  |  |  |
|                                                       | ANNUAL:               | <u>07 01 14</u> | <u>06 30 15</u> | 210       | 0                                     | 0         |  |  |  |  |  |
| (002) - ENTER YOUR CHANGES.                           |                       |                 |                 |           |                                       |           |  |  |  |  |  |
| TRANS: 029 KEY 1: C                                   | KEY 2: [              | 15              | KEY 3:          | DIS       | T: <u>000</u>                         | <u>11</u> |  |  |  |  |  |
| M <u>A</u> b                                          |                       | NUM             |                 |           | 2                                     | 4/076     |  |  |  |  |  |

You can change or remove any of the following fields.

- Description text (memo only)
- Hours per day text (memo only)
- Paid work days value(s)
- Delete an accrual period
- Any of the annual date values

#### You cannot

- Change accrual period dates
- Add an accrual period

Once you have made all of your changes, hit the Enter key on your keyboard.

### **Deleting an Existing Work Calendar Table**

### **Deleting an Existing Work Calendar Table**

Use caution when deleting a calendar. This could have a disastrous effect on payroll processing.

<u>IMPORTANT</u>: Once the table is deleted, you cannot undo the delete process.

1. Refer to the "Build a Work Calendar" section in this manual to access the detail screen from the transaction menu.

|         |            | ** CTL - DISTRICT U             | PDATE - MENU | J ** 1100           |
|---------|------------|---------------------------------|--------------|---------------------|
| TRANS   | 6          | DESCRIPTION                     |              | KEY(S)              |
| 000     |            | CTL DISTRICT UPDATE MENU        |              |                     |
| 004     | ж          | JOB CLASSIFICATION TABLE        | JOB CLASS:   |                     |
| 009     | ж          | LEAVE ACCRUAL TABLE             | PLAN:        | TYPE:               |
| 011     | ж          | WORK LOCATION TABLE             | WORK LOC:    | SUBSITE:            |
| 024     | ж          | SALARY SCHEDULE C/S-TEACHER     | VERSION      | _ SCHEDULE: _ STEP: |
| 025     | ж          | SALARY SCHEDULE R/S-OTHERS      | VERSION      | SCHEDULE: RANGE:    |
| 026     | *          | STIPENDS TABLE                  | VERSION      | STIPEND CD:         |
| 027     | *          | BENEFITS TABLE                  | VERSION      | PLAN CODE:          |
| 028     |            | DISTRICT CODES TABLE            | CODE TYPE:   | CODE (OPT):         |
| 029     | *          | WORK CALENDAR TABLE             | CALENDAR:    | FS YEAR: MASTER:    |
| 031     |            | ORGANIZATIONAL CHART            | SUPV POS:    | TRL:                |
| 034     |            | SALARY MASS CHANGE C/S-TEACHER  | VERSION:     | F SCHEDULE:         |
| 035     |            | SALARY MASS CHANGE R/S-OTHERS   | VERSION:     | F SCHEDULE:         |
| 036     |            | STIPEND MASS CHANGE             | VERSION:     | F STIPEND CD:       |
| 039     |            | REPORT REQUEST                  |              |                     |
| 040     | *          | SPEED KEY/ACCOUNT CODE LINKUP   | SPEED KEY:   |                     |
|         | *          | ENTER "S" FOR TABLE SEARCH      |              |                     |
| INTERRU | JPT:       |                                 |              |                     |
|         |            |                                 |              |                     |
| TRANS:  | <u>029</u> | KEY 1: <u>C</u> KEY 2: <u>1</u> | <u>5 KEY</u> | 3: DISTRICT: 00011  |
| MA b    | )          |                                 |              | 24/044              |

|                       |                                                 | ** CTI                          | WI        | ORK CAI | LENDAI        | R TABLE        | - UPDATE                    | **             |       |          | 1129  |
|-----------------------|-------------------------------------------------|---------------------------------|-----------|---------|---------------|----------------|-----------------------------|----------------|-------|----------|-------|
|                       | CALENDA                                         | AR: C                           | F         | ISCAL Y | YEAR:         | 15 D           | ESCRIPTIO                   | DN: <u>K-8</u> | AST P | RIN      |       |
| DISTRICT:             | 00011 HC                                        | URS PEI                         | r day     | 8.0     | <u>0</u> NUMI | BER OF P       | ERIODS: 1                   | L2 PAY         | CYCLE | GROUP    | : G1  |
| DEGIN                 |                                                 | 000                             | PAID      | PAID    | UN            | DECTN          | END                         |                | PAID  | PAID     | UN    |
| BEGIN                 | END                                             | HPPL                            | WURK      | N WRK   | PHID          | BEGIN          | END                         | HPPL           |       | N WRK    | PHID  |
| 07 01 14              | 07 91 14                                        |                                 | DHYS      | DHIS    | DHTS          | DHIE           | DHIE                        | UHIE           | DHIS  | DHIS     | DHIS  |
| 08 01 14              | 08 31 14                                        | 07 14                           | 14        | 0       | 0             | S <del></del>  |                             |                |       |          |       |
| 09 01 14              | 09 30 14                                        |                                 | 21        | 0       | 0             | 3 <del>.</del> |                             |                |       | ·        |       |
| $\frac{00}{10}$ 01 14 | $\frac{00}{10}$ $\frac{00}{31}$ $\frac{14}{14}$ | 10 14                           | 21        | 0       | 0             | 3 <del></del>  |                             |                |       |          |       |
| 11 01 14              | 11 30 14                                        | 11 14                           | 16        | 0       | 0             | 0 <del></del>  |                             |                |       |          |       |
| 12 01 14              | 12 31 14                                        | 12 14                           | 12        | 0       | 0             |                |                             |                |       | _        | _     |
| <u>01 01 15</u>       | <u>01 31 15</u>                                 | <u>01 15</u>                    | 20        | _0      | _0            |                |                             |                |       |          |       |
| <u>02 01 15</u>       | 02 28 15                                        | <u>02 15</u>                    | 20        | _0      | _0            | 0              |                             |                | -aa   |          |       |
| <u>03 01 15</u>       | <u>03 31 15</u>                                 | <u>03 15</u>                    | 22        | _0      | _0            | o <del></del>  |                             |                |       |          |       |
| 04 01 15              | 04 30 15                                        | <u>04 15</u>                    | <u>16</u> | _0      | _0            |                |                             |                |       |          |       |
| 06 01 15              | 06 20 15                                        | $\frac{05}{06}$ $\frac{15}{15}$ | 22        | 0       | <u> </u>      |                |                             |                |       |          |       |
| 00 01 15              | 00 30 15                                        | 00 15                           | <u>21</u> |         |               | 07 01 1        | 4 06 30 1                   |                | 210   | <u> </u> |       |
| (002) - EN            | TER YOUR                                        | CHANG                           | ES.       | 1 11414 |               | 01 01 1        | <u>- 00 00 1</u>            |                |       | 5        | U     |
| TRANS: 029            | KEY                                             | 1: C                            |           | K       | EY 2:         | 15             | KEY 3:                      |                | DIS   | T: 000   | 11    |
| MA b                  |                                                 | 1232705 4                       |           | 6.552   |               | NUM            | 639 <b>0</b> —91 — 52,53,53 |                |       | 2        | 4/076 |

1. In the **action field**, type **D** to delete.

2. Hit the **Enter key** on your keyboard.

| ** CTL - 1                                                                                                    | WORK CALENDAR TABLE - UPDATE                                         | ** 1129                                                     |
|----------------------------------------------------------------------------------------------------|----------------------------------------------------------------------|-------------------------------------------------------------|
| CALENDAR: C                                                                                                    | FISCAL YEAR: 15 DESCRIPTIO                                           | DN: <u>K-8 AST PRIN</u>                                     |
| DISTRICT: 00011 HOURS PER DA                                                                                                    | Y: <u>8.00</u> NUMBER OF PERIODS: :                                  | 12 PAY CYCLE GROUP: G1                                      |
| PAI<br>BEGIN END APPL WOR<br>DATE DATE DATE DAY                                                                                                    | DPAID UN<br>KN WRK PAID BEGIN END<br>SDAYS DAYS DATE DATE            | PAID PAID UN<br>APPL WORK N WRK PAID<br>DATE DAYS DAYS DAYS |
| 07       01       14       07       31       14       07       14       5         08       01       14       08       31       14       08       14       14         09       01       14       09       30       14       09       14       21         10       01       14       10       31       14       10       14       21 | 0   0         1   0   0        1   0   0                             |                                                             |
| $\begin{array}{c ccccccccccccccccccccccccccccccccccc$                                                                                                    |                                                                      |                                                             |
| $\begin{array}{c ccccccccccccccccccccccccccccccccccc$                                                                                                    | $\begin{array}{cccccccccccccccccccccccccccccccccccc$                 |                                                             |
| <u>06 01 15 06 30 15 06 15 21</u><br>(001) - PLEASE REVIEW DATA C                                                                                                    | <u>000</u><br>ANNUAL: <u>0701140630</u><br>DN SCREEN - OK TO DELETE? |                                                             |
| TRANS: <u>029</u> KEY 1: <u>C</u>                                                                                                    | KEY 2: <u>15</u> KEY 3:<br>NUM                                       | DIST: <u>00011</u><br>24/076                                |

The system generates a message, "(001) – PLEASE REVIEW DATA ON SCREEN – OK TO DELETE?"

- 3. In the **action field**, type \* (asterisk) to confirm deletion.
- 4. Hit the **Enter key** on your keyboard.

# SECTION IV.

## **REPORT GENERATED**

### Work Calendar Table (AIMS029)

When a calendar is created, changed, or deleted, a Work Calendar Table Report (AIMS029) is generated for all affected calendars. This report is posted to HRS Personnel Reports in RAD. If you do not have access to this feature in RAD, please contact the HRS Operations and Security Unit at <u>SFSSecurity@lacoe.edu</u>.

| 0001             | 2/03/15<br>2/03/15 h      | 11 0 + / 70 / 7  |                | TOTAL        | DAYS              | 23       | 21       | 22       | 23       | 20       | 23       | 22       | 20       | 22       | 22       | 23       | 239      |
|------------------|---------------------------|------------------|----------------|--------------|-------------------|----------|----------|----------|----------|----------|----------|----------|----------|----------|----------|----------|----------|
| PAGE NO.         | RUN DATE O<br>Cess date o |                  |                | UNPAID       | DAYS              | 0        | 0        | 0        | 0        | 0        | 0        | 0        | 0        | 0        | 0        | 0        | 0        |
|                  |                           |                  | תדגת           | NON-WORK     | DAYS              | 0        | 0        | 0        | 0        | 0        | 0        | 0        | 0        | 0        | 0        | 0        | 0        |
|                  |                           |                  |                | WORK         | DAYS              | 23       | 21       | 22       | 23       | 20       | 23       | 22       | 20       | 22       | 22       | 21       | 239      |
| 'EM              |                           |                  |                | APPL         | MO/YR             | 07/14    | 08/14    | 09/14    | 10/14    | 11/14    | 12/14    | 01/15    | 02/15    | 03/15    | 04/15    | 05/15    |          |
| IREMENT SYST     | DISTRICT                  | ABLE (29)        | 1MO CL NO06    | ENDING       | DATE              | 07/31/14 | 08/31/14 | 09/30/14 | 10/31/14 | 11/30/14 | 12/31/14 | 01/31/15 | 02/29/15 | 03/31/15 | 04/30/15 | 05/31/15 | 06/30/15 |
| NEL/PAYROLL/RET: | 1 SFS TRAINING I          | WORK CALENDAR TI | DESCRIPTION: 1 | BEGINNING    | DATE              | 07/01/14 | 08/01/14 | 09/01/14 | 10/01/14 | 11/01/14 | 12/01/14 | 01/01/15 | 02/01/15 | 03/01/15 | 04/01/15 | 05/01/15 | 07/01/14 |
| PERSON           | DIST: 0001                |                  |                |              | PERIOD            | Ч        | 7        | ε        | 4        | D        | 9        | 7        | 8        | σ        | 10       | 11       |          |
|                  |                           |                  |                | LAI<br>CYCLE | GROUP<br>G1       |          |          |          |          |          |          |          |          |          |          |          | ANNUAL   |
| 04               |                           |                  |                | TOTAL        | PERIOD<br>11      |          |          |          |          |          |          |          |          |          |          |          |          |
| 1100XV/0907      | 10:43:25                  |                  |                | HOURS        | PER DAY<br>8.00   |          |          |          |          |          |          |          |          |          |          |          |          |
| AIMS029/PP(      | RUN TIME                  |                  |                |              | CAL YEAR<br>T3 15 |          |          |          |          |          |          |          |          |          |          |          |          |

C – WORK CALENDARS